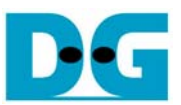

# <u>SATA-IP ホスト・デモ手順書</u>

<u>Rev 1.4 2008年12月15日</u>

本ドキュメントは SATA-IP ホスト向けリファレンス・デザインのビットファイルによる SATA-IP ホストの評価手順を示したものです。

#### 1. 評価環境

• ホスト向けリファレンス・デザインによる実機評価を行うためには下図1の環境が必要となります。

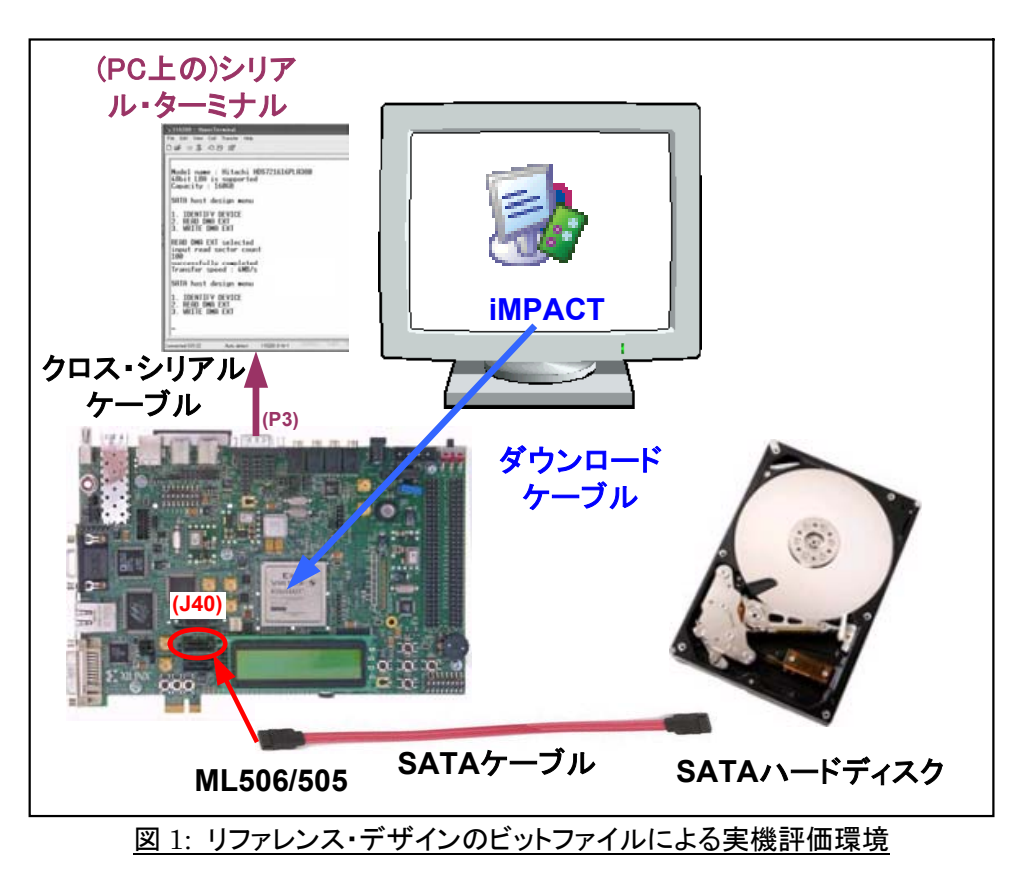

(注意)評価版のビット・ファイルには動作制限があり、ビットファイルのダウンロードから約1時間後に動作が停止します。

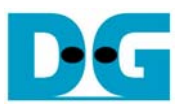

### 2. 評価手順

- 電源が OFF となっていることを確認し、ML506/505 の J40 コネクタと SATA HDD を SATA ケーブルで接続 します。
- (注意)このとき ML506/505 ボードのキットに添付される SATA クロスケーブルではなく、標準の SATA ケー ブルを使ってください。
- ML506/505 の P3 コネクタと PC をクロス・タイプのシリアル(RS232C)ケーブルで接続します。 ML506/505 のシリアル I/F は下図 2 のように DCE 設定のため、表記のように Null Modem (クロス)ケーブルを使う必要 があります。 ストレート・タイプのシリアルケーブルは使えないので、注意してください。

12. RS-232 Serial Port

The ML50*x* board contains one male DB-9 RS-232 serial port, allowing the FPGA to communicate serial data with another device. The serial port is wired as a host (DCE) device. Therefore, a null modem cable is normally required to connect the board to the serial port on a computer. The serial port is designed to operate up to 115200 Bd. An interface chip is used to shift the voltage level between FPGA and RS-232 signals.

**Note:** The FPGA is connected only to the TX and RX data pins on the serial port. Therefore, other RS-232 signals, including hardware flow-control signals, are not used. Flow control should be disabled when communicating with a computer.

図 2: クロス(Null Modem)タイプのシリアルケーブルが必要

- ML506/505 の JTAG ピン(J1)と PC をダウンロード・ケーブル(PlatformCableUSB 等)で接続します。
- ML506/505ボード裏面(半田面)にあるSW6のディップスイッチが、下図3のように"11001010"(1=ON,0=OFF) となるようセットしてください。

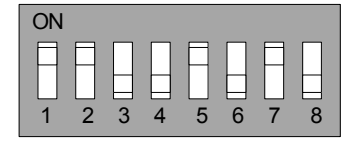

<u>図 3: ボード裏面 SW6 ディップスイッチの設定</u>

- 接続が完了したら電源を投入し、PC 上でシリアルターミナル(ハイパーターミナル等)を立ち上げます。シリア ルターミナルの設定は、ボーレート=115,200 データ=8 bit パリティなし Stop ビット=1 としてください。
- ML506/505 ~ iMPACT からビットファイルをダウンロードします。

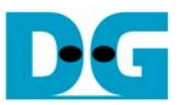

 FPGA の動作が開始したら、ML506/505 ボードの LED0-3(DS13 と DS15-17)および ERR1/2LED が図 4a または図 4b のような表示となっていることを確認してください。 また、動作制限の 1 時間が経過すると図 4c の ように ERR1/2 の LED が点灯し動作しなくなります。 下表 1 に各 LED の意味を示します。

| LED   | 意味                                                   |
|-------|------------------------------------------------------|
| LED0  | SATA-PHY のクロックシステムがロックしたことを示します。                     |
|       | この LED が点灯しない場合、ボード裏面 SW6 の設定を確認してください。              |
| LED1  | SATA IP が HDD と通信できる状態を示します。                         |
|       | この LED が点灯しない場合、SATA ケーブル接続や HDD の電源を確認してください。       |
| LED2  | Auto Negotiation 結果の SATA 通信速度を示します。                 |
|       | ON の場合 SATA-II(3.0Gpbs)で OFF の場合 SATA-I (1.5Gbps)です。 |
| LED3  | ボード上の DDR2 メモリ初期化状態を示します。                            |
|       | この LED が点灯しない場合、DDR2 メモリを確認してください。                   |
| ERR1/ | 動作制限の時間経過を示します。                                      |
| ERR2  | この LED が点灯した時点以降は動作しなくなります。                          |

<sup>&</sup>lt;u>表 1: 各 LED の意味</u>

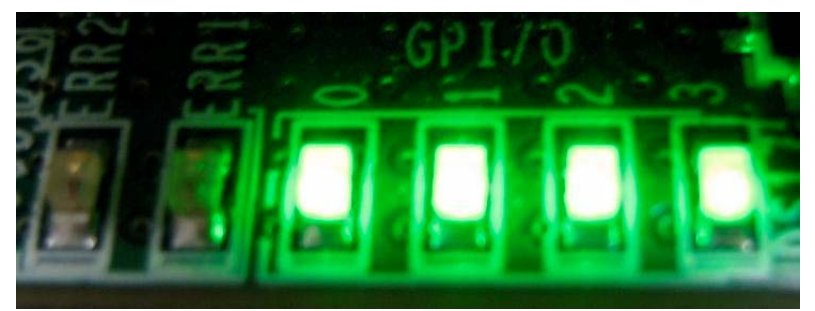

図 4a: SATA-II HDD が接続されたときの正常な LED 点灯状態

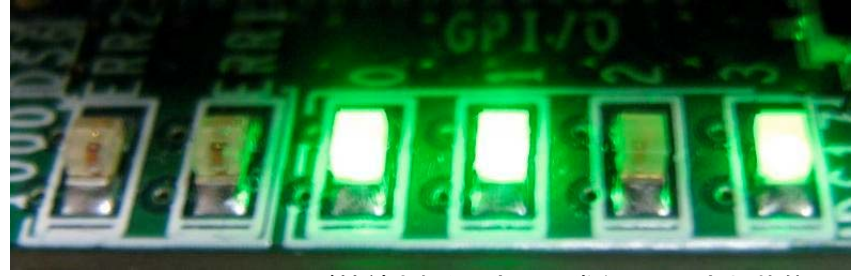

図 4b: SATA-I HDD が接続されたときの正常な LED 点灯状態

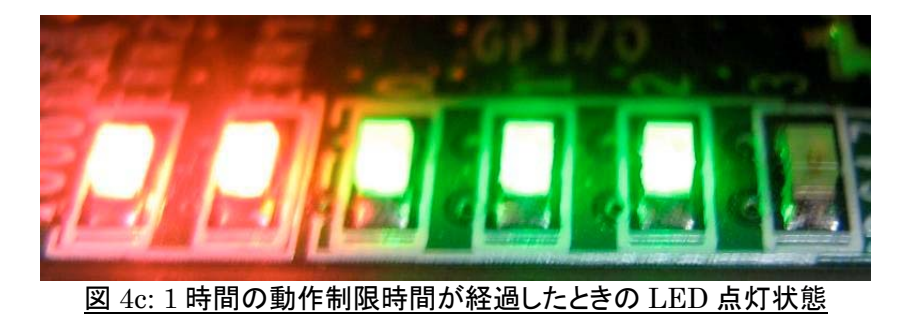

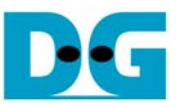

• FPGA の動作が開始されると、下図 5 のようなメインメニューが現れコマンドの実行が可能となります。 この画 面が表示されない場合、シリアルケーブルの接続やシリアルターミナル通信条件の設定を確認してください。

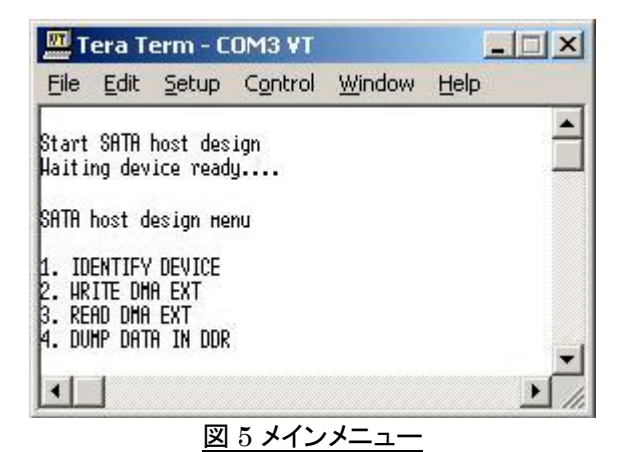

2008/12/15

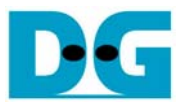

#### 3. IDENTIFY DEVICE コマンドの実行

- メインメニューにて 1. IDENTIFY DEVICE を選択すると、HDD に対して"Identify Device"コマンドが発行されます。
- 本メニューが実行されると下図 6 のように HDD の各情報(型番情報、48 ビット LBA のサポート状態、容量)が 表示されます。

| Tera Term - COM3 VT                                                                                       |              | 🔤 Tera Term - COM3 VT                                                                                     |          |
|----------------------------------------------------------------------------------------------------|--------------|----------------------------------------------------------------------------------------------------|----------|
| <u>File Edit Setup Control Window</u>                                                                     | Help         | <u>File Edit Setup Control Window He</u>                                                                  | elp      |
| Start SATA host design<br>Haiting device ready                                                            | <u> </u>     | Start SATA host design<br>Haiting device ready                                                            | <u> </u> |
| SATA host design menu                                                                                     |              | SATA host design menu                                                                                     |          |
| 1. IDENTIFY DEVICE<br>2. HRITE DHA EXT<br>3. READ DHA EXT<br>4. DUHP DATA IN DDR                          |              | 1. IDENTIFY DEVICE<br>2. HRITE DHA EXT<br>3. READ DHA EXT<br>4. DUHP DATA IN DDR                          |          |
|                                                                                                    |              |                                                                                                    |          |
| Nodel name : SHRSUNG HUIDIHJ<br>48bit LBA is supported<br>Capacity : 160CB                                |              | Nodel name : Naxtor byU8UNU<br>48bit LBA is not supported                                                 |          |
| SATA host design menu<br>1. IDENTIFY DEVICE<br>2. HRITE DHA EXT<br>3. READ DHA EXT<br>4. DUMP DATA IN DDR | Ţ            | SATA host design menu<br>1. IDENTIFY DEVICE<br>2. HRITE DHA EXT<br>3. READ DHA EXT<br>4. DUMP DATA IN DDR | ×        |
|                                                                                                    | ▶ <i>I</i> . |                                                                                                    | ▶ //.    |

図 6: Identify Device メニュー

(注意)メニュー'2'と'3'は 48 ビット LBA をサポートした HDD でのみ実行可能です。最新の SATA-II ハードディスクは 48 ビット LBA を標準でサポートしているため、48bit LBA が非サポートの場合 HDD を最新のものに 交換してください。

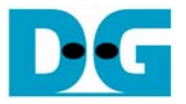

#### 4. WRITE DMA EXT コマンドの実行

- メインメニューにて 2. WRITE DMA EXT を選択すると、HDD に対してデータ書き込みが実行されます。
- '2'をキーの入力後に図7のメニューが表示されるため、以下を入力してください。
  - Enter Start LBA: 開始セクタアドレス(LBA アドレス)を 10 進数で入力してます。ここには 0~(HDD の最大 LBA サイズ-1)あるいは 4G セクタのうち小さい方の数字としてください。
  - (2) Enter Sector Count: 書き込みセクタ数を 1~65536 の範囲で 10 進数で指定します。
  - (3) Enter Pattern: 書き込みパターンを'0'(32bit インクリメント)または'1'(32bit デクリメント)で指定します。
- 上記3パラメータの入力が終わると、ソフトウエアはメモリに書き込みパターンを設定してから WRITE DMA EXT コマンドを実行します。(書き込みセクタ数が大きい場合メモリのパターン設定に多少時間が掛かります。)
- ライト動作が完了すると、転送速度の'Transfer speed'にて転送速度の実測値が表示されます。 転送速度は書き込むセクタ数が大きいほど測定精度が上がります。

| 🛄 Tera Term - COM3 VT 📃                                                                                                    | 🔤 Tera Term - COM3 VT                                                                                                    |
|----------------------------------------------------------------------------------------------------|----------------------------------------------------------------------------------------------------|
| File Edit Setup Control Window Help                                                                                                    | <u>File Edit Setup Control Window Help</u>                                                                                                    |
| SATA host design menu<br>1. IDENTIFY DEVICE<br>2. HRITE DHA EXT<br>3. READ DHA EXT<br>4. DUHP DATA IN DDR<br>+++ HRITE DHA EXT selected +++<br>Enter Start LBA (Decimal value) => 0<br>Enter Sector Count (Decimal value 1-65536) => 65536<br>Enter Pattern (0):Inc32 (1):Dec32 => 0 | SATA host design menu<br>1. IDENTIFY DEVICE<br>2. URITE DHA EXT<br>3. READ DHA EXT<br>4. DUMP DATA IN DDR<br>+++ HRITE DHA EXT selected +++<br>Enter Start LBA (Decinal value) => 0<br>Enter Sector Count (Decinal value 1-65536) => 60000<br>Enter Pattern (0):Inc32 (1):Dec32 => 1<br>Transfer speed : 93HB/s |
| Transfer speed : 90MB/s                                                                                                    | SATA host design menu                                                                                                    |
| SATA host design menu<br>1. IDENTIFY DEVICE<br>2. HRITE DHA EXT<br>3. READ DHA EXT<br>4. DUHP DATA IN DDR                                                                                                    | 1. IDENTIFY DEVICE<br>2. HRITE DHA EXT<br>3. READ DHA EXT<br>4. DUMP DATA IN DDR                                                                                                    |
|                                                                                                    |                                                                                                    |

図 7 Write Dma Ext メニュー

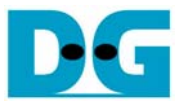

#### 5. READ DMA EXT コマンドの実行

- メインメニューにて 3. READ DMA EXT を選択すると、HDD に対してデータ読み出しと指定のパターンによる 比較ベリファイが実行されます。
- '3'をキーの入力後に図8のメニューが表示されるため、以下を入力してください。
  - (1) Enter Start LBA: 開始セクタアドレス(LBA アドレス)を 10 進数で入力してます。 ここには 0~(HDD の最大 LBA サイズ-1)あるいは 4G セクタのうち小さい方の数字としてください。
  - (2) Enter Sector Count: 読み出しセクタ数を 1~65536 の範囲で 10 進数で指定します。
  - (3) Enter Pattern: 比較パターンを'0'(32bit インクリメント)または'1'(32bit デクリメント)で指定します。
- 上記3パラメータの入力が終わると、ソフトウエアは READ DMA EXT コマンドを実行します。
- リード動作が完了すると、転送速度の'Transfer speed'にて転送速度の実測値が表示されます。 転送速度は 読み出すセクタ数が大きいほど測定精度が上がります。
- さらにその後、指定パターンと読み出しデータを比較ベリファイします。ベリファイで全リード・データが指定パタ ーンと合致していた場合は図8左側のようにSuccessedと表示されます。
- 一方ミスマッチがあった場合は、最初のミスマッチ部分で'ADDR'の[]括弧内に DDR2 中のメモリアドレスが表示 されます。この DDR2 メモリアドレスは、0x97000000 番地がリードデータの先頭アドレスとなります。(図 8 右 の例では、リードデータの一番最初のアドレスでエラーがあったことを意味します。そして T[]の括弧内に比較 元の指定パターン期待値が、F[]の括弧内に実際に読み出されたリードデータの値が表示されます。

| 🛄 Tera Term - COM3 VT                                                                                                    | 🛄 Tera Term - COM3 VT                                                                                                    |
|----------------------------------------------------------------------------------------------------|----------------------------------------------------------------------------------------------------|
| <u>File Edit Setup Control Window H</u> elp                                                                                                    | <u>File Edit Setup Control Window Help</u>                                                                                                    |
| 1. IDENTIFY DEVICE<br>2. WRITE DHA EXT<br>3. READ DHA EXT<br>4. DUHP DATA IN DDR<br>+++ READ DHA EXT selected +++                                                | 1. IDENTIFY DEVICE<br>2. HRITE DHA EXT<br>3. READ DHA EXT<br>4. DUHP DATA IN DDR<br>+++ READ DHA EXT selected +++                                                |
| Enter Start LBA (Decinal value) => 0<br>Enter Sector Count (Decinal value 1-65536) => 65536<br>Enter Pattern (D):Inc32 (1):Dec32 => 0<br>Transfer speed : 69HB/s | Enter Start LBA (Decimal value) => 0<br>Enter Sector Count (Decimal value 1-65536) => 65536<br>Enter Pattern (0):Inc32 (1):Dec32 => 1<br>Transfer speed : 71HB/s |
| Verify Successed                                                                                                    | Verify Failed !!!                                                                                                    |
| SATA host design menu                                                                                                    | !! Data Histake ADDR(0x97000000]=> T(0xFFFFFFFF) F(0x00000000)                                                                                                   |
| 1. IDENTIFY DEVICE<br>2. HRITE DHA EXT<br>3. READ DHA EXT<br>4. DUHP DATA IN DDR                                                                                 | SATA host design menu<br>1. IDENTIFY DEVICE<br>2. WRITE DMA EXT<br>3. READ DMA EXT<br>4. DUMP DATA IN DDR                                                        |
|                                                                                                    |                                                                                                    |

図 8: Read Dma Ext メニュー

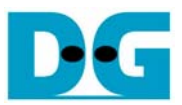

## 6. メモリダンプ

- メインメニューにて 4. DUMP DATA IN DDR を選択すると、DDR2 メモリ内のデータ内容を表示できます。
- ・4'をキーの入力後に図9のメニューが表示されるため、以下を入力してください。
  - Dump Write(0) or Read(1) Memory でライトデータとリードデータのどちらかを'0'か'1'で選択します。
     Write の場合は前回の WRITE DMA EXT コマンドで書き込みパターンがセットされたライトデータが、
     Read の場合は前回の READ DMA EXT で読み出されたリードデータが選択されます。
  - (2) Enter Start Sector in DDR to Dump で表示するセクタ位置を 0~65535 の範囲で入力します。前回のライトやリードで実行したセクタ数-1 以上のセクタ位置を指定すると無効なデータが表示されてしまうため注意してください。
- 上記2パラメータの入力が終わると、ソフトウエアは指定されたデータを表示してメインメニューに戻ります。

| 🛄 Tera Term - COM1 ¥T                                                                                                    | 🛄 Tera Term - COM1 ¥T                                                                                                    |  |  |  |  |  |  |
|----------------------------------------------------------------------------------------------------|----------------------------------------------------------------------------------------------------|--|--|--|--|--|--|
| <u> Eile E</u> dit <u>S</u> etup C <u>o</u> ntrol <u>W</u> indow <u>H</u> elp                                                                                                    | <u> File Edit Setup Control Window H</u> elp                                                                                                    |  |  |  |  |  |  |
| SATA host design menu SATA host design menu SATA host design menu I. IDENTIFY DEVICE U. HRITE DHA EXT                                                                                                    |                                                                                                    |  |  |  |  |  |  |
| 2. HRITE DHA EXT<br>3. READ DHA EXT<br>4. DUMP DATA IN DDR<br>9. DUMP DATA IN DDR<br>9. DUMP DATA IN DDR                                                                                                    |                                                                                                    |  |  |  |  |  |  |
| Dump Hrite(D) or Read(1) Henory : D<br>Enter Start Sector in DDR to Dump (Decimal value 0-65535) => D                                                                                                    | Enter Start Sector in DDR to Dunp (Decimal value D-65535) => 0                                                                                                    |  |  |  |  |  |  |
| H10x000000201         00000004         00000005         0000006         0000007           H10x00000201         00000008         00000009         00000008         00000008           H10x00000201         00000000         00000008         00000008         00000008           H10x00000201         00000010         00000012         00000012         00000013           H10x00000501         00000014         00000015         00000016         00000017           H10x00000701         00000012         00000018         00000018         00000018           H10x000000801         00000012         00000012         00000018         00000021           H10x000000801         00000020         0000021         00000022         00000023           H10x000000801         00000024         00000025         00000026         00000028           H10x000000801         00000028         00000029         00000028         00000028           H10x000000801         00000020         00000029         00000028         00000028           H10x000000801         00000020         00000028         00000028         00000028           H10x000000001         00000030         00000031         00000032         00000033           H10x000000001 <t< td=""><td>R10x000000201         0000000         00000000         00000000           R10x000000301         00000000         00000000         00000000         00000000           R10x000000401         00000010         00000011         00000012         00000013           R10x00000501         00000014         00000015         00000017         00000017           R10x00000601         00000018         00000019         00000018         00000018           R10x000000801         00000020         00000021         00000022         00000023           R10x000000801         00000024         00000025         00000026         00000023           R10x000000001         00000020         00000029         00000026         00000028           R10x000000001         00000020         00000029         00000028         00000028           R10x000000001         00000020         00000029         00000028         00000028           R10x000000001         00000020         00000022         00000028         00000028           R10x000000001         00000030         00000031         00000033         R10x0000036         00000033           R10x000000001         00000034         00000035         00000036         00000037           R10x000000001</td></t<> | R10x000000201         0000000         00000000         00000000           R10x000000301         00000000         00000000         00000000         00000000           R10x000000401         00000010         00000011         00000012         00000013           R10x00000501         00000014         00000015         00000017         00000017           R10x00000601         00000018         00000019         00000018         00000018           R10x000000801         00000020         00000021         00000022         00000023           R10x000000801         00000024         00000025         00000026         00000023           R10x000000001         00000020         00000029         00000026         00000028           R10x000000001         00000020         00000029         00000028         00000028           R10x000000001         00000020         00000029         00000028         00000028           R10x000000001         00000020         00000022         00000028         00000028           R10x000000001         00000030         00000031         00000033         R10x0000036         00000033           R10x000000001         00000034         00000035         00000036         00000037           R10x000000001    |  |  |  |  |  |  |
| H10x0000000001         00000038         00000039         00000038         00000038           H10x000000001         00000030         00000030         00000035         00000037           H10x000001001         00000040         00000041         00000042         00000043           H10x000001201         00000044         00000045         00000046         00000047           H10x000001201         00000048         00000049         00000046         00000048           H10x000001201         00000040         00000040         00000047         00000048           H10x000001201         00000050         00000040         00000046         00000047           H10x000001401         00000050         00000052         00000052         00000053           H10x000001501         00000055         00000056         00000057         H10x000001601         00000058           H10x000001701         00000050         00000050         00000058         00000058           H10x000001701         00000050         00000050         00000058         00000056           H10x000001701         00000060         00000061         00000057         H10x000001501         00000067           H10x000001901         00000064         000000065         000000066         0                                                                                                    | R10x000000F01         000003C         0000030         0000003E         0000003F           R10x000001001         00000040         00000041         00000042         00000043           R10x000001101         00000044         00000045         00000046         00000047           R10x000001201         00000048         00000049         00000048         00000048           R10x00001301         00000040         00000040         00000048         00000046           R10x00001401         00000050         00000051         00000052         00000053           R10x00001501         00000050         00000055         00000056         00000057           R10x00001601         00000050         00000059         00000058         00000058           R10x00001601         00000050         00000050         00000058         00000058           R10x00001601         00000050         00000058         00000058         00000058           R10x000001801         00000060         00000050         00000062         00000063           R10x000001801         00000064         00000065         00000066         00000067           R10x000001401         00000068         000000069         00000068         00000068           R10x000001401         < |  |  |  |  |  |  |
| H10×000001801 0000006C 0000006D 0000006E 0000006F<br>H10×000001C01 0000070 0000071 00000072 00000073<br>H10×000001001 00000074 00000075 00000076 00000077<br>H10×000001E01 00000078 00000079 0000007A 0000007B<br>H10×000001E01 0000007C 0000007D 0000007E 0000007F<br>SATR host design menu                                                                                                    | RE0x000001C01 00000070 00000071 00000072 00000073<br>RE0x000001D01 00000074 00000075 00000076 00000077<br>RE0x000001E01 00000078 00000079 0000007A 00000078<br>RE0x000001E01 0000007C 0000007D 0000007E 0000007F<br>SATA host design menu                                                                                                    |  |  |  |  |  |  |
| 1. IDENTIFY DEVICE<br>2. WRITE DHA EXT<br>3. READ DHA EXT<br>4. DUHP DATA IN DDR                                                                                                    | 1. IDENTIFY DEVICE<br>2. HRITE DHA EXT<br>3. READ DHA EXT<br>4. DUMP DATA IN DDR                                                                                                    |  |  |  |  |  |  |
|                                                                                                    |                                                                                                    |  |  |  |  |  |  |

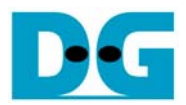

## 7. 改版履歴

| リビジョン | 日付         | 内容                          |
|-------|------------|-----------------------------|
| 1.0   | 2008/11/8  | 日本語版の初版発行                   |
| 1.1   | 2008/11/10 | 環境の説明を追加                    |
| 1.2   | 2008/11/14 | シリアルケーブル/SW6 設定や LED の説明を追加 |
| 1.3   | 2008/12/9  | テストアプリケーションのメニューを更新         |
| 1.4   | 2008/12/15 | メモリダンプメニューを追加変更             |